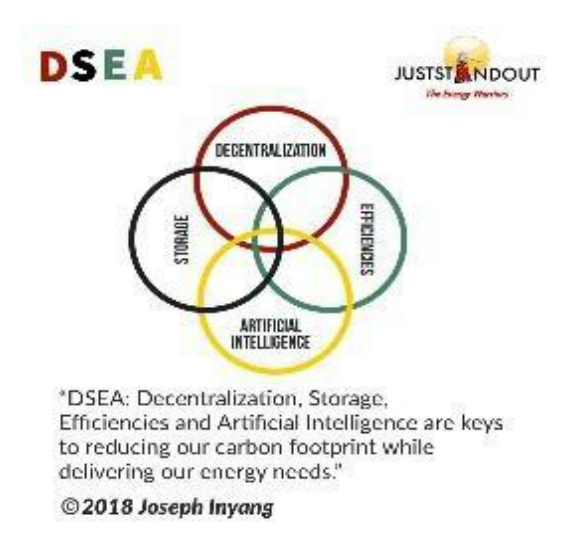

At Juststandout our mantra is DSEA we believe Decentralization, Storage, Efficiencies and Artificial Intelligence are keys to reducing our carbon footprint while delivering our energy needs. Today Storage is the Key of keys. That is why we have partnered with Pylon Technologies to deliver the best Lithium ion batteries to West Africa.

# **PYLONTECH BATTERY INSTALLATION SOPs**

All the following steps should be carried out be a trained professional. Steps you must follow to avoid voiding your warranty, in addition to the minimum requirement and guideline.

Note: We do not support open loop connections (i.e without correct inverter / pylontech BMS communication cable). Your battery warranty is void if installation is open loop. Do not connect pylontech batteries with any compatible inverter without the correct BMS communication cable. For your warranty to be honored use the correct BMS communication cable.

1. Use only approved inverters to Pylontech batteries.

2. Use approved communication cables to install battery to inverter. Wiring your own cable according to the manufacturers pinout above must be done at your own risk. Any damage to the Pylontech battery due to incorrect wiring, cable orientation or use of an incorrect cable is not covered by any warranty.

3. Ensure that the DC breaker for your battery is on before switching on your inverter.

4. Do not connect DC cable to inverter until you have turn on the connected batteries in the bank and assured that each battery is within one blink of difference in SOC if not YOU MUST wait 30 minutes or more until SOC's equalize. this is also important when you are expanding your bank.

Any further questions to this SOP please contact us via service@juststandout.com

# Pylontech UP2500, & US2000, US3000, US2000C, US3000C, UP5000, Phantom-S & Force-L1

# **BATTERY SPECIFICATIONS**

# \*\*\*\*\*the SPECS is pdf (pdf has been sent, kindly put the link.)

# **INVERTER COMPATABILITY LIST**

# \*\*\*\*\*the list is pdf (pdf has been sent, kindly put the link.)

# Pylontech UP2500, & US2000, US3000, US2000C, US3000C, UP5000, Phantom-S & Force-L1

# **PYLONTECH – VICTRON**

The combination of Victron products with Pylontech lithium batteries has been tested and certified by the Victron and Pylontech R&D departments.

General information about the battery is found in Pylontech's documentation.

This manual is intended to be used in conjunction with the product manual supplied by Pylontech. It provides additional and specific information regarding integration with Victron systems.

# **PYLONTECH - VICTRON SYSTEM REQUIREMENT**

VICTRON MINIMUM REQUIREMENTS

The Pylontech includes a Battery Management System (BMS) with each battery module. This interfaces with the Victron GX device and can support multiple battery modules connected in parallel.

1. Product & system compatibility

| Battery        | UP2500*  | US2000 (Plus/C) | US3000(( | C) UP5000 | Force-L1 |
|----------------|----------|-----------------|----------|-----------|----------|
| Nominal voltag | je 24V   | 48V             | 48V      | 48V       | 48V      |
| Module capacit | y 2.55 l | wh 2.4 kWh      | 3.5 kWh  | 4.8 kwh   | 3.55 kWh |

\* Note that UP2500 came in two versions, UP2500NA01V00101 does not have a CANBUS port, and IS NOT supported by Victron. UP2500NB01V00101 released April 2020 has the CANBUS port and IS supported.

# A GX-device is required, eg Cerbo GX or Venus GX (VGX)

It is essential to use the CAN-bus connection of the <u>GX device</u> (e.g. Cerbo GX or CCGX) - this communicates the keep-alive signal, charge and discharge limits, error codes and state of charge (SOC %) between the batteries and the system.

For new systems, the minimum required firmware version for the <u>GX Device (e.g. Cerbo GX</u> is v2.42. It is highly recommended to use the latest firmware version on all connected devices, including the GX device Inverter/Charger and MPPTs. There are regular updates to improve performance and reliability.

Legacy systems installed with v2.15 can continue to be used without upgrade as long as they do not present any issues.

# All Multi, MultiPlus, MultiGrid and Quattro are compatible

As long as you are using the appropriate model for the nominal battery voltage, all VE.Bus inverters and inverter/chargers are compatible.

The minimum firmware version for new installations is 469. Though <u>updating to the latest firmware</u> is recommended where possible, and a necessary first step when troubleshooting issues.

These inverter/charger units must be connected to the <u>GX device</u> via the VE.Bus connection port.

Legacy systems installed with VE.Bus firmware 422 can continue to be used without upgrade as long as they do not present any issues.

# All VE.Direct BlueSolar and SmartSolar MPPT Chargers are compatible

For proper operation, the Pylontech battery needs to be able to control the charge current. Therefor it is recommended to use Victron 48V compatible MPPTs models with VE.Direct port for charging.

# MPPTs with a VE.Direct port

MPPTs are controlled via the <u>GX device</u>. Make sure the <u>GX device</u> runs v2.15 or later, and the MPPTs to 1.37 or the latest available version.

The MPPT requires connection to the <u>GX device</u> to regulate charge currents as the batteries require (due to temperature, etc) To test operation, try disconnecting the <u>GX device</u> from the MPPT. After a time-out, the MPPT will stop charging and flash an error code on its LEDs. The error code is <u>error #67</u>: <u>no BMS</u>.

# MPPTs with a VE.Can port

New Model (2019 and later) VE.Can MPPTs are also supported from firmware version 1.06 and above. Be aware that some GX devices (e.g. CCGX) only have a single CANBus interface, and that is required for the battery communications. So if you use a new VE.Can MPPT, it must also be with a GX device that has more than one CANbus interface, e.g. the Cerbo GX.

Old model VE.Can MPPTs (pre 2019) are not supported.

# **Minimum Battery Sizing Recommendations**

Some suggested battery sizings for common Victron inverter/chargers are listed below. These are suggestions for reliable operation for single phase off grid and are not specified by Pylontech.

Using the above formula, an example of minimum system sizing based on the US2000 battery module is below. Each battery module is approximately 50Ah at 48V, can provide 25A continuous charge and discharge and 100A peak for 1 minute.

| Inverter / Charger | Inv        | Inverter   | Number of | Battery    | Battery peak |
|--------------------|------------|------------|-----------|------------|--------------|
| Model              | continuous | peak watts | Pylontech | continuous | discharge    |

|                                     | watts @ 25<br>degrees | surge<br>rating | modules | discharge<br>watt rating | watt rating |
|-------------------------------------|-----------------------|-----------------|---------|--------------------------|-------------|
| Multiplus<br>48/500/6               | 430                   | 900             | 1       | 1200                     | 4800        |
| Multiplus<br>48/800/9               | 700                   | 1600            | 1       | 1200                     | 4800        |
| Multiplus<br>48/1200/13             | 1000                  | 2400            | 1       | 1200                     | 4800        |
| Multiplus<br>48/3000/35             | 2400                  | 6000            | 2       | 2400                     | 9600        |
| Multiplus<br>48/5000/70             | 4000                  | 10000           | 4       | 4800                     | 19200       |
| Quattro<br>48/8000/110-<br>100/100  | 6500                  | 16000           | 6       | 7200                     | 28800       |
| Quattro<br>48/10000/140-<br>100/100 | 8000                  | 20000           | 7       | 8400                     | 33600       |
| Quattro<br>48/15000/200-<br>100/100 | 12000                 | 25000           | 10      | 12000                    | 48000       |

# VICTRON SET UP/ INSTALLATION INSTRUCTION

# **CAN-bus Wiring**

You can connect multiple battery modules together to form a single large battery by connecting the RJ-45 cable supplied by Pylontech using the link ports on the battery. This is shown in more detail in the <u>example wiring diagram</u> and Pylontech manual.

The communications for UP2500 can be paralleled up to 20 modules per string (and cannot use the LV-HUB). Other models can connect up to 8 battery modules (see Pylontech data sheets), in those models when using more than 8 parallel units, some limitations, additional configuration or equipment (e.g. Pylontech LV-Hub) may apply. See your Pylontech dealer, and Pylontech documentation for more details.

The batteries will automatically detect and link to each other, no adjustment of dip switches on the battery module are necessary.

The battery with the empty link port 0 is the master battery. You must use the *VE.Can to CAN-bus BMS type B Cable*, part number ASS030720018 for connection with US2000/US3000/UP2500; and *VE.Can to CAN-bus BMS type A Cable*, part number ASS030710018 for connection with US2000C/US3000C/UP5000/Force-L, you cannot use the cable supplied by Pylontech.

Plug the communication cable with the side which is labeled Battery BMS into the Pylontech CAN port of the master battery. Plug the side labeled Victron VE.Can into the <u>GX device</u>.

Then, plug a <u>VE.Can terminator</u> in the other VE.Can socket on the <u>GX device</u>. Two VE.Can terminators are included with the package of the <u>GX device</u> as an accessory, only one is used. Keep the other one as a spare.

More information about the cable can be found in its manual.

Without properly connecting this cable, the battery will not show up on the display of the <u>GX device</u>. The battery will also turn itself off.

It is important to ensure this connection and display of the battery on the <u>GX device</u> display before attempting firmware updates or settings changes on other devices if they depend on the power supply from the battery. Without this connection, the battery may turn off unexpectedly.

# VICTRON PICTORIAL SET UP

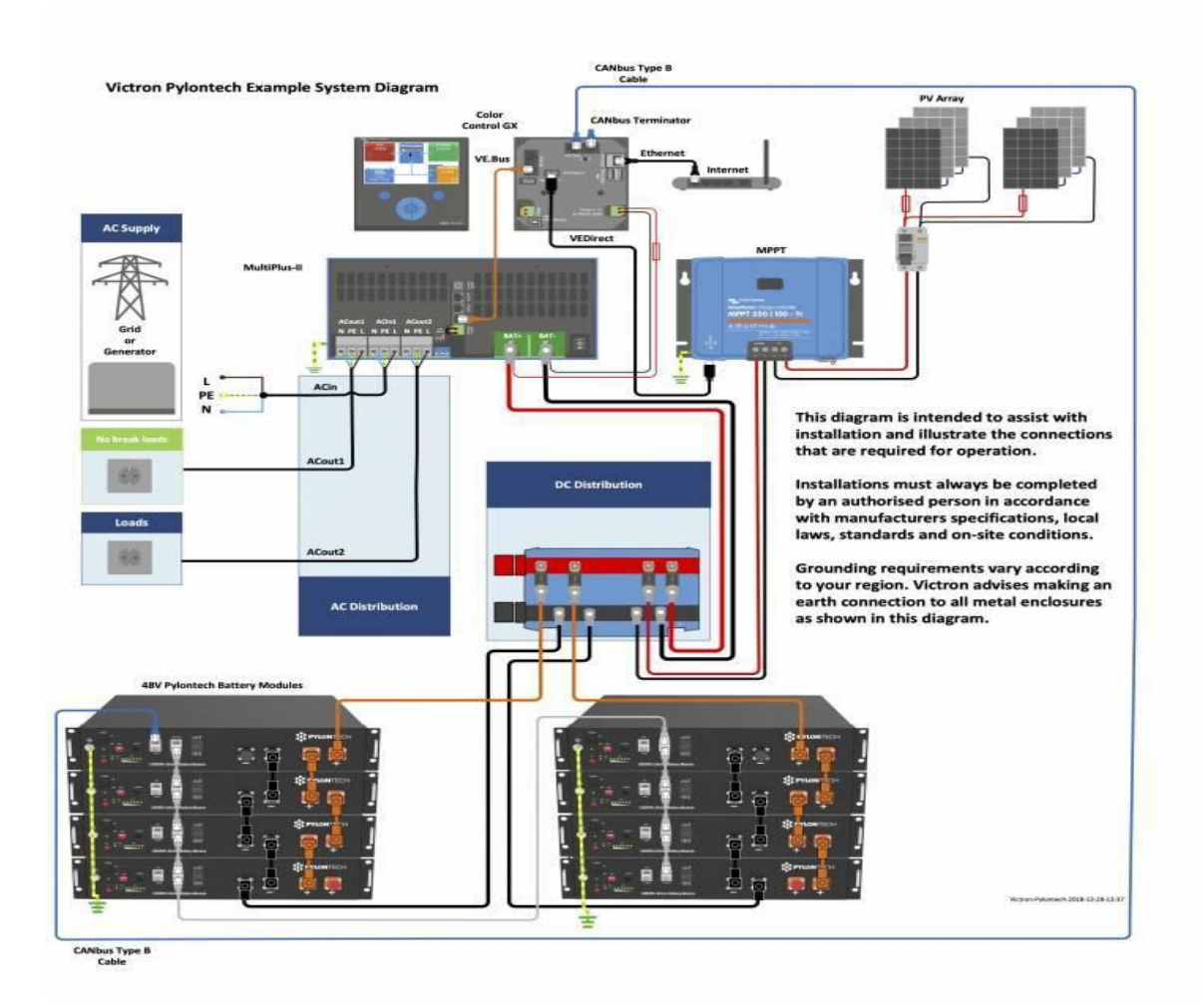

Image showing Victron set-up with Pylontech battery

# **GX Device Settings**

# On the <u>GX device</u>,

Select the CAN-bus BMS (500 kbit/s) CAN-profile in the CCGX. Menu path: Settings  $\rightarrow$  Services  $\rightarrow$  CAN-profile.

After properly wiring and setting the correct CAN-bus speed, the Pylontech will be visible as a battery in the device list. If you have multiple batteries a single entry will show up, which represents all batteries:

| Device Li                     | st  | 16:1   |       |   |
|-------------------------------|-----|--------|-------|---|
| Pylontech battery             | 41% | 48.48V | -0.6A | > |
| BlueSolar Charger MPPT 150/70 |     |        | 10W   | > |
| MultiPlus 48/5000/70-100      |     |        | Bulk  | > |
| Notifications                 |     |        | 1     | > |
| Settings                      |     |        |       | > |

Image showing the device list for Pylontech settings

When the battery is correctly connected this will also set the following values automatically:

| Venus Settings → System Setup Parameter | Value |
|-----------------------------------------|-------|
| DVCC                                    | ON    |

| Shared Voltage Sense     | OFF |
|--------------------------|-----|
| Shared Temperature Sense | OFF |

The parameters option within the battery page shows the actual battery charge and discharge limits

| <            | Parameters | 16:15         |
|--------------|------------|---------------|
| Max Charge   | Gurrent    | 75.0A         |
| Max Charge   | Voltage    | 53.2V         |
| Battery Low  | Voltage    |               |
| Max Dischar  | ge Current | 75.0A         |
|              |            |               |
| <u> 네</u> Pa | ges        | <b>≣</b> Menu |

Image showing the parameter for Pylontech settings

This parameters page is also a good place to check that all batteries are connected and working properly. In see the individual battery data sheet for the normal working conditions, e.g. the current limit per cell. For example, If each battery is rated to 25A charge current, and the menu shows a 75A charge current limit (75 / 25 = 3) means there are 3 Pylontech battery modules connected.

Note that 'details' menu of the battery (e.g. Lowest and Highest cell voltages etc) is not currently supported by Pylontech.

# **VEConfigure Settings**

When using the latest firmware on all compatible connected devices, and once the battery module has been detected by the GX device, battery charging parameters (e.g. Maximum Charge Current, Target Battery Voltage, etc) are automatically configured by the Pylontech BMU, and communicated to the rest of the Victron components in the system via <u>DVCC</u>.

It is possible to override some of these automatic settings to provide additional limitations (e.g. reduce the total charge current that would be provided but the MultiPlus). The following information is provided for that purpose, though is not required for the safe operation of the system.

This section presumes familiarity with VEConfigure software.

Voltages shown are for the 48V model, and should be scaled for the 24V model. The 24V model is an 8-series configuration while the 48V model is a 15-series configuration. Voltages should therefore be scaled by 8/15.

### a. General tab

Check the "Enable battery monitor" function

Set the battery capacity to the total capacity of the battery: eg 50Ah times the number of battery modules for the US2000 model.

The other parameters ("State of charge when bulk finished" and "Charge efficiency") can be left to their default setting: They are ignored for a Pylontech installation.

## **b.** Charge Settings

### **Charger** tab

| Parameter          | Setting |
|--------------------|---------|
| Battery type       | Lithium |
| Charge curve       | Fixed   |
| Absorption voltage | 52.0 V  |
| Float voltage      | 51.0 V  |
| Absorption time    | 1 Hr    |

Note: make sure to double check the float voltage after completing Assistants, and if necessary set it back to 51.0 V.

Note For off-grid use: ignore the 'bms assistant required' warning.

# **Inverter Settings**

In the Inverter tab of VEConfigure

# **VEConfigure Inverter Parameter Setting**

| DC input low shut-down  | 44V |
|-------------------------|-----|
| DC input low restart    | 48V |
| DC input low pre-alarm* | 48V |

\* The pre-alarm setting is dependant on your preference and on site specific requirements. You may wish for this to be activated earlier in an off grid situation to allow time to start a backup generator.

### **ESS System Settings**

If you are using the battery as part of a <u>grid connected ESS system</u>, please review the <u>ESS Quickstart</u> <u>guide</u> and <u>Design and Installation Manual</u>.

The settings that are specific to the Pylontech battery in the VEConfigure ESS Assistant are below:

Select the externally managed Lithium battery option

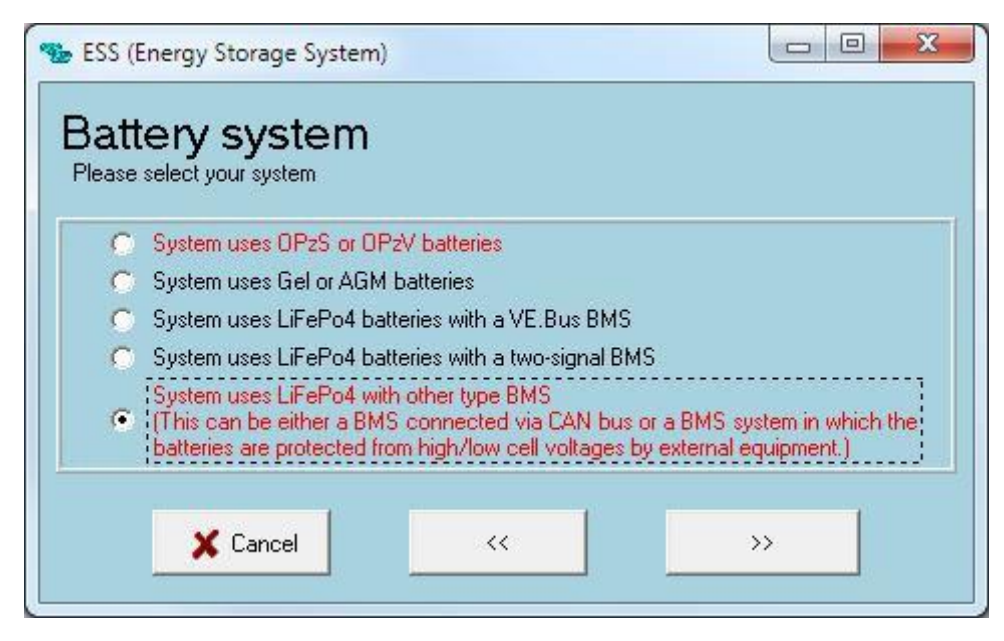

Image showing the ESS interface for Pylontech battery set-up

### ESS Parameter Settings

Sustain voltage. 48V

Dynamic cut-off values set all values to 46V.

Restart offset: 1.2V (Default)

Due to the reliability of the grid supply and the behaviour of the sustain voltage threshold in ESS; you may wish to suppress the low voltage pre-alarm warning so that it does not trigger every day on its regular deep cycle. See <u>ESS FAQ Q5</u> - about suppressing the low-voltage alarm.

### **Hardware Protection Points**

In normal operation, the charge parameter limits are set by the Pylontech battery and communicated through the system by the <u>GX device</u> to the inverter/charger and MPPT.

Low Voltage: When the battery discharges to 44.5V or less, battery protection will turn on.

High Voltage: If charging voltage above 54V, battery protection will turn on.

Working discharge temperature range is from -10 to 50 degrees celsius.

Charging temperature range is from 0 to 50 degrees celsius.

Discharge Current Limit set to 0A at 47V, inverter will turn off.

Over-charge and Over-discharge Current Limit 102A for 15 seconds, 200A for 0.1 seconds and 400A short circuit current.

If operation is attempted outside the operating range, the battery will disconnect to protect itself.

### **VE.Direct MPPT Settings**

In normal operation the MPPT charge characteristics are governed by the <u>GX device</u> via DVCC, with instructions from the connected Pylontech battery.

This section presumes familiarity with VictronConnect

The settings below can be set as a precautionary measure.

### **MPPT Parameter Setting**

Battery voltage. 48V

Absorption voltage 52V

# **PYLONTECH LV-HUB INSTALLATION GUIDE**

# FOR US2000 OR US3000

### FOR CAN BUS COMMUNICATION

After you have installed the battery groups with battery connectors, short communication cable and earthing cables as instructed in the Pylontech battery manual, follow the next steps carefully.

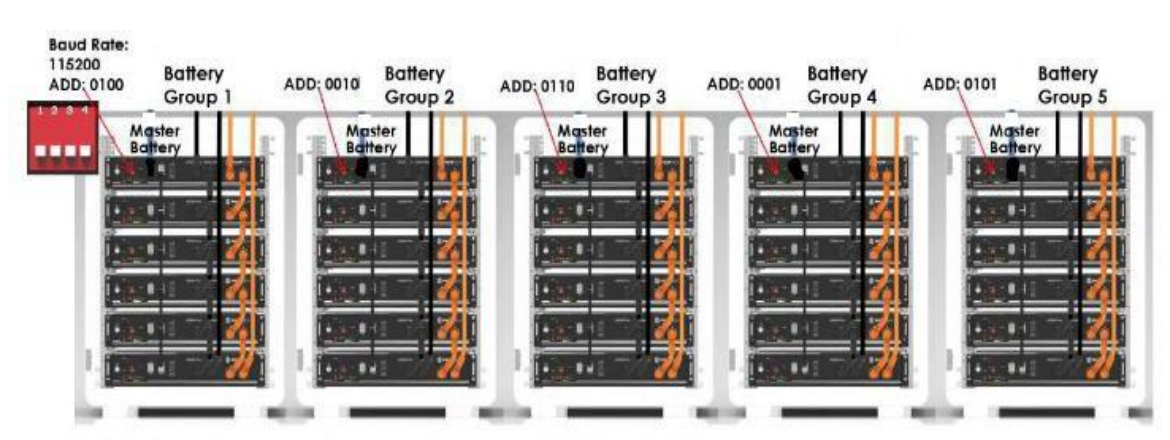

Each battery pile can configure maximum 8pcs US2000 or US3000.

Image showing Pylontech battery set-up

### **ITEMS NEEDED**

1 unit of 48V LV HUB power supply cable included with the LV HUB

1 unit Short COMMMICATION CABLE that comes in the battery package

1 unit of long COMMMICATION CABLE (that comes with the battery cable) for EVERY GROUP.

1 unit of long COMMMICATION CABLE (that comes with the battery cable) for connection to the HUB to inverter. **NOTE FOR VICTRON you MUST use VICTRON COMMMICATION CABLE: ASS030720018 - VE.Can to CAN-bus BMS type A Cable 1.8m** 

STEP 1

• CONNECT THE LV HUB Power supply to the DC bus bar. Make sure the HUB is OFF.

STEP 2

• TURN OFF ALL BATTRIES IF NOT OFF

# NOTE: All the Batteries and the LV HUB MUST be SWITCHED OFF

### • SET THE ADD SWITCHES ON EACH BANK'S MASTER AS BELOW - DO NOT CONNECT INTO THE LV HUB YET WITH THE LONG ETHERNET CABLE

• ONLY THE MASTER BATTERY OF EACH GROUP THAT THE ADD BE SET – THE REST MUST BE AT DOWN POSITION

### STEP 3

- CONNECT THE SHORT COMMUNICATION CABLE FROM PORT "0" TO PORT "CAN IN"
- ENSURE THAT THE DIP SWITCHES 6 ON THE LV-HUB ARE ON THE UP POSITION
- CONNECT THE 48V POWER SUPPLY CABLE INTO THE LV-HUB AND INTO THE 48V SUPPLY

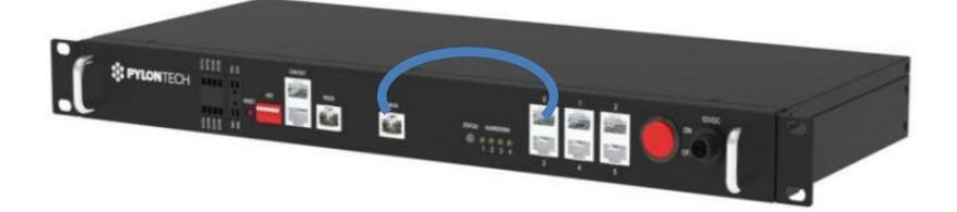

Image showing the Pylontech LV Hub

### STEP 4

• CONNECT ONLY GROUP 1 FROM "CAN" OF THE MASTER TO PORT "1" OF THE HUB USING THE LONG COMMMICATION CABLE

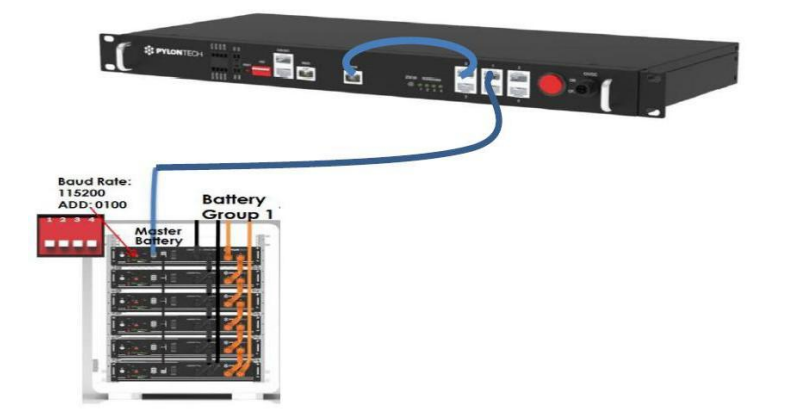

Image showing the Pylontech LV hub connected with a group of Pylontech battery

### STEP 5

- TURN ON EACH BATTERY IN GROUP 1 WITH THE POWER SWITCH
- USE RED SW SWITCH ON THE MASTER TO SWICTH ON BATTERIES IN GROUP 1. HOLD ON TO BUTTON UNITL ALL BATTERIES LIGHT UP. **NOTE: ALL UNITS SHOW "RUN" WHEN ON**
- DOUBLE CHECK THAT THERE ARE NO ALARMS IN ALL THE BATTERIES IN THE GROUP NOTE: DUE TO DRAW FROM INVERTER CAPACITORS, ALARMS MAY SHOW. JUST WAIT TILL THEY CLEAR.

### • NOW SWITCH ON THE LV HUB

### LED Indicators Instructions

| •<br>Status |   | • | Normal                                                                                                    |                                              |  |
|-------------|---|---|----------------------------------------------------------------------------------------------------|----------------------------------------------|--|
|             |   |   | No battery connected or at least one group is off line.<br>When battery group is reduced it will alarm (in red), but<br>when battery group is added in it will no alarm. |                                              |  |
| 1           | 2 | 3 | 4                                                                                                    | Green flash; connected battery groups number |  |
|             |   |   |                                                                                                    | 1 group                                      |  |
|             | • |   |                                                                                                    | 2 groups                                     |  |
| ٠           |   |   |                                                                                                    | 3 groups                                     |  |
|             |   |   |                                                                                                    | 4 groups                                     |  |
| •           |   | • |                                                                                                    | 5 groups                                     |  |
|             |   |   |                                                                                                    | 6 groups                                     |  |
|             |   |   |                                                                                                    | 7 groups                                     |  |

Image showing the status of LED indicators for Pylontech LV Hub

LED 1 MUST FLASH GREEN, INDICATING THAT IT CAN SEE THE SINGLE GROUP CONNECTED IF STATUS SHOWS RED LIGHT, TURN OFF THE HUB AND ENSURE THAT ALL THE CABLES ARE PUSHED IN FIRMLY THEN TURN ON THE HUB

### STEP 7

- SWITCH OFF THE LV-HUB
- CONNECT GROUP 2 OF BATTERIES FROM "CAN" OF THE MASTER TO PORT "2" OF THE HUB

USING THE LONG COMMMICATION CABLE

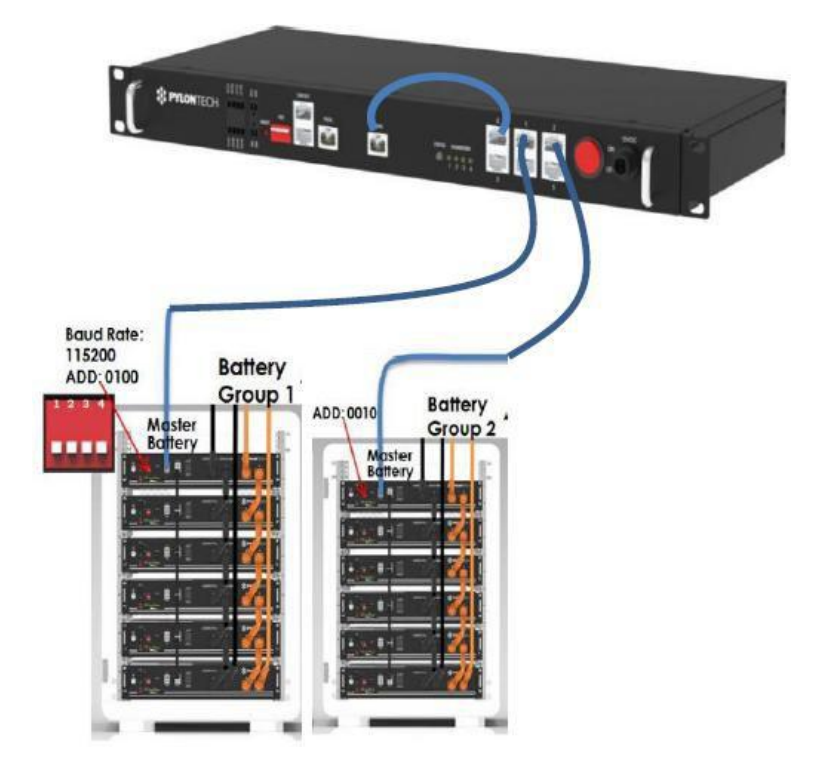

Image showing Pylontech LV hub connected with two groups of Pylontech batteries.

- TURN ON EACH BATTERY IN GROUP 2 WITH THE POWER SWITCH
- USE RED SW SWITCH ON THE MASTER TO SWICTH ON BATTERIES IN GROUP 2. HOLD ON TO BUTTON UNITL ALL BATTERIES LIGHT UP. **NOTE: ALL UNITS SHOW "RUN" WHEN ON**
- DOUBLE CHECK THAT THERE ARE NO ALARMS IN ALL THE BATTERIES IN THE GROUP NOTE: DUE TO DRAW FROM INVERTER CAPACITORS, ALARMS MAY SHOW. JUST WAIT TILL THEY CLEAR.

• REPEAT STEP 6, NOW LED 2 ON THE HUB SHOULD FLASH. INDICATING 2 GROUPS ARE BEING RECOGNIZED.

• TO CONNECT GROUP 3, 4 & 5 CONTINUE TO ADD THEM ONE BY ONE AS DONE FOR GROUP 2, CHECKING **STEP 6** AFTER EACH CONNECTION.

# **PYLONTECH LV-HUB INSTALLATION GUIDE**

# FOR US3000C OR UP5000

### FOR CAN BUS COMMUNICATION

After you have installed the battery groups with battery connectors, short communication cable and earthing cables as instructed in the Pylontech battery manual, follow the next steps carefully.

NOTE: All the Batteries and the LV HUB MUST be SWITCHED OFF

Each battery pile can configure maximum 16pcs US3000C or UP5000

Image showing Pylontech battery set-up

### **ITEMS NEEDED**

1 unit of 48V LV HUB power supply cable included with the LV HUB 1 unit Short COMMMICATION CABLE that comes in the battery package 1 unit of long COMMMICATION CABLE (WIOSCAN35RJ3/STRAIGHT RJ45/DIRECT) for EACH GROUP. 1 unit of long COMMMICATION CABLE (WIOSCAN35RJ3/ PIN 1-3: NULL) for connection to the HUB to inverter. NOTE FOR VICTRON you MUST use VICTRON COMMMICATION CABLEASS030710018 - VE.Can to CAN-bus BMS type A Cable 1.8m • CONNECT THE LV HUB Power supply to the DC bus bar. Make sure the HUB is OFF.

STEP 2

# • TURN OFF ALL BATTRIES IF NOT OFF

STEP 3

SET ALL ADD SWITCHES ON EACH BATTERY TO ZERO AS BELOW - DO NOT CONNECT INTO THE LV HUB YET WITH THE LONG ETHERNET CABLE

| Dip1 | Dip2 | Dip3 | Dip4 | The corresponding<br>position of switch |
|------|------|------|------|-----------------------------------------|
| 0    | 0    | 0    | 0    |                                         |

• ALL BATTERIES INCLUDING THE MASTER BATTERY OF EACH GROUP ADD SWITCH MUST BE AT UP POSITION

## STEP 3

• CONNECT THE SHORT COMMUNICATION CABLE THAT COMES WITH THE BATTERY FROM PORT "0" TO PORT "CAN IN"

- ENSURE THAT THE DIP SWITCHES 6 ON THE LV-HUB ARE ON THE UP POSITION
- CONNECT THE 48V POWER SUPPLY CABLE INTO THE LV-HUB AND INTO THE 48V SUPPLY

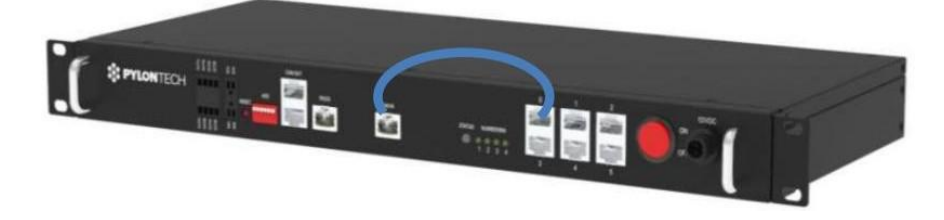

Image showing the Pylontech LV Hub

STEP 4

• SWITCH OFF THE LV-HUB IF THE LV-HUB IS ON

# STEP 5

• CONNECT GROUP 2 MASTER BATTERY USING PORT "A/CAN" TO PORT "B/RS485" OF THE MASTER BATTERY GROUP 1 USING RJ45 CABLE (WIOSCAN35RJ3/STRAIGHT RJ45/DIRECT). (REPEAT CONNECTION FOR MULTIPLE GROUPS MAX 6 GROUPS). THE B/RS485 OF THE LAST GROUP MASTER IS EMPTY.

### Multiple Battery Groups CAN Communication Cable Connection

Each Communication HUB connects maximum 6 battery piles.

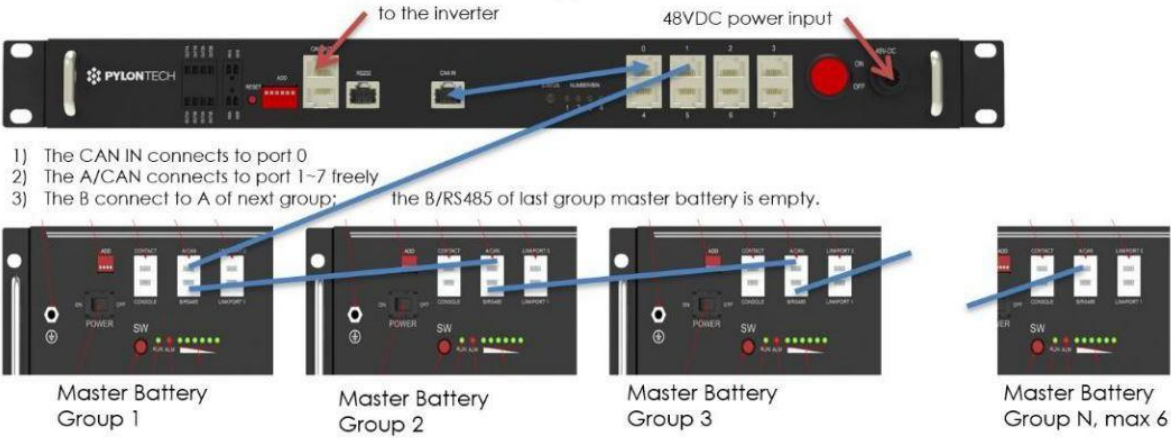

Each battery pile can configure maximum 16pcs US2000C/US3000C.

STEP 6

• Make sure all dip-switch is 0000,

STEP 7

• TURN ON EACH BATTERY IN GROUP 1 WITH THE POWER SWITCH

• USE RED SW SWITCH ON THE MASTER TO SWICTH ON BATTERIES IN GROUP 1. HOLD ON TO BUTTON UNITL ALL BATTERIES LIGHT UP. **NOTE: ALL UNITS SHOW "RUN" WHEN ON** 

• DOUBLE CHECK THAT THERE ARE NO ALARMS IN ALL THE BATTERIES IN THE GROUP NOTE: DUE TO DRAW FROM INVERTER CAPACITORS, ALARMS MAY SHOW. JUST WAIT TILL THEY CLEAR.

STEP 8

• After all batteries are running and buzzer of Master Battery in group 1 rings 3 times. Means all groups are online.

STEP 9

• Change the dip switch of **master battery in group 1** to 0100.

| Dip1 | Dip2 | Dip3 | Dip4 | The corresponding position of switch |
|------|------|------|------|--------------------------------------|
| 0    | 1    | 0    | 0    | DDA<br>1 5 3 4<br>ON Db              |

STEP 10

• Then connect communication cable between LV-HUB and master battery in group 1.

• CONNECT "A/CAN" OF MASTER BATTERY GROUP 1 TO PORT "1" OF THE HUB USING THE LONG RJ45 COMMMICATION CABLE (WIOSCAN35RJ3/ PIN 1-3: NULL).

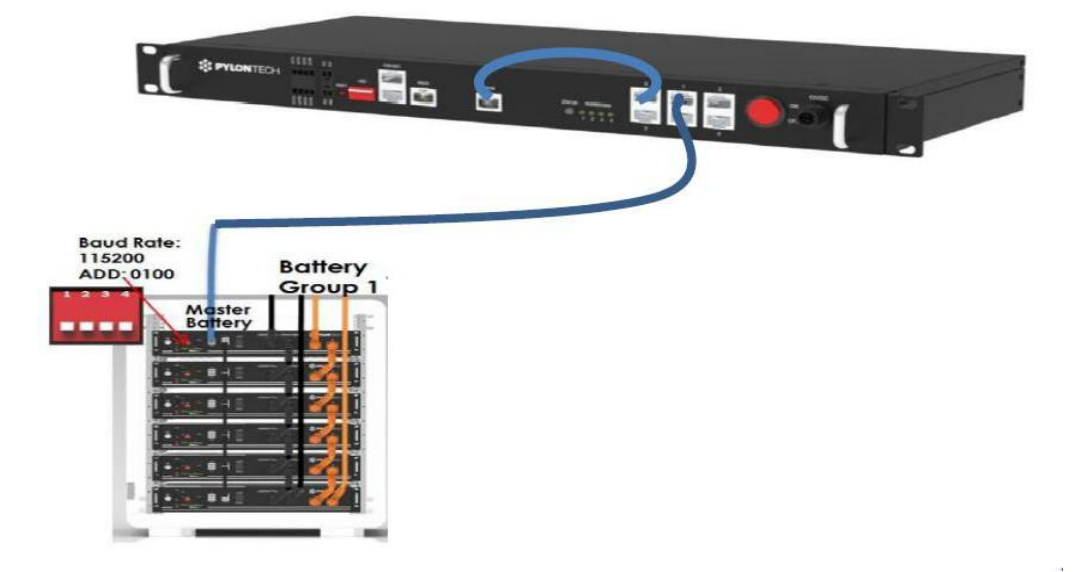

### STEP 11

• NOW SWITCH ON THE LV HUB

### LED Indicators Instructions

|   |        |   | • | Normal                                                                                                    |
|---|--------|---|---|----------------------------------------------------------------------------------------------------|
|   | Status |   |   | No battery connected or at least one group is off line.<br>When battery group is reduced it will alarm (in red), but<br>when battery group is added in it will no alarm. |
| 1 | 2      | 3 | 4 | Green flash; connected battery groups number                                                                                                    |
|   |        |   |   | 1 group                                                                                                    |
|   | •      |   |   | 2 groups                                                                                                    |
|   |        |   |   | 3 groups                                                                                                    |
|   |        | • |   | 4 groups                                                                                                    |
| • |        |   |   | 5 groups                                                                                                    |
|   | •      |   |   | 6 groups                                                                                                    |
|   |        |   |   | 7 groups                                                                                                    |

Image showing the status of LED indicators for Pylontech LV Hub

LED 1 MUST FLASH GREEN, INDICATING THAT IT CAN SEE THE SINGLE GROUP CONNECTED IF STATUS SHOWS RED LIGHT, TURN OFF THE HUB AND ENSURE THAT ALL THE CABLES ARE PUSHED IN FIRMLY THEN TURN ON THE HUB

Any further questions to this SOP please contact us via <a href="mailto:service@juststandout.com">service@juststandout.com</a>

# **PYLONTECH – SCHNEIDER CONEXT**

# Pylontech UP2500, & US2000, US3000, US2000C, US3000C, UP5000, Phantom-S & Force-L1

The combination of Schneider products with Pylontech lithium batteries has been tested and certified by the Schneider and Pylontech R&D departments.

General information about the battery is found in Pylontech's documentation.

This manual is intended to be used in conjunction with the product manual supplied by Pylontech. It provides additional and specific information regarding integration with Schneider systems.

# **PYLONTECH – SCHNEIDER CONEXT XW PRO SYSTEM REQUIREMENT**

Each of the system architectures supports a maximum number of compatible devices within a system; beyond the number stated in the table, normal operation of the system is not guaranteed. The following table lists maximum number of compatible devices that have been validated.

| Name                    | Maximum Quantity                                                       |  |  |  |  |
|-------------------------|------------------------------------------------------------------------|--|--|--|--|
| Sin                     | Single Conext XW Pro with Single Master BMS                            |  |  |  |  |
| Conext XW Pro           | 1 (multi-unit support planned in a future firmware release)            |  |  |  |  |
| BMS                     | 1 ( master )                                                           |  |  |  |  |
| Li-ion Battery<br>Packs | See "Appendix A - Battery-Specific Information" on page 11             |  |  |  |  |
| PV Inverter             | See Conext XW+ / XW Pro / SW AC Coupling Guide<br>(976-0240-01-<br>01) |  |  |  |  |

### **BMS Setup**

Depending on the battery system brand and the number of battery packs, there might be slave BMSs present. Conext XW Pro only supports communication with a master BMS and you must refer to the battery manufacturer's documentation for information on how to set up slave BMSs to be aggregated into the master BMS.

### Wiring Interface

Wire CAN or RS485 interface of the BMS to the 26-pin connector referring to the below diagram. RS485 can be connected to either Port 1 or Port 2 on Conext Gateway. Once the connections are done, power on Conext Gateway and BMS. Refer to the Conext Gateway Owners Guide (Part Number: 975-0806-01-03) for more details on installation.

# **Battery Association**

CANbus BMS systems that are supported by the Conext Gateway have auto-detection, where the Conext Gateway will see the messages from the BMS and detect the battery.

MODBUS BMS systems can be detected through a MODBUS discovery feature from the Conext Gateway UI during commissioning. Once completed the device will be remembered unless manually removed from the device list in the Conext Gateway.

Only the master BMS in the system, once discovered, must be associated with the Conext XW Pro inverter to which its battery packs are connected. The association is completed through the Conext Gateway UI Inverter/Charger **Associations** menu.

Note: Depending on the battery system brand and the number of battery packs, there might be slave BMSs present. The Conext XW Pro only supports communication with a master BMS and you must refer to the battery manufacturer's documentation for information on how to set up slave BMSs to be aggregated into the master BMS.

# **Battery-Specific Information**

The following table summarizes the battery models that are compatible with the Conext XW Pro inverter using BMS communication. Batteries that are used with the Conext XW Pro inverter without BMS communication (static manual charge settings) are out of scope of this document. The Absolute Minimum number of batteries is the minimum battery bank sizing to prevent battery tripping on inrush current when connecting to the inverter. The number of batteries for 6.8 / 8.5 / 12 kW discharge describe the number of batteries that could fully utilize the inverter's continuous or overload power ratings respectively during backup power operation. For smaller battery banks, the inverter will limit power according to the BMS and settings. With this information, the system designer can size the batteries based on the expected loads and the desired autonomy.

|                  |        |                   |          |                     |                    |                                                                                                    | Number               | of batte                              | ries in I                            | Parallel                          |
|------------------|--------|-------------------|----------|---------------------|--------------------|----------------------------------------------------------------------------------------------------|----------------------|---------------------------------------|--------------------------------------|-----------------------------------|
|                  |        |                   | Protocol | DC<br>Coupling<br>1 | AC<br>Coupl<br>ing | Start-Up<br>Sequence                                                                                 | Single Conext XW Pro |                                       |                                      |                                   |
| Manufact<br>urer | Model  | Nominal<br>Rating |          |                     |                    |                                                                                                    | Absolute<br>Minimum  | 6.8 kW<br>Continuou<br>S<br>Discharge | 8.5 kW<br>30m<br>in<br>Discharg<br>e | 12 kW 1-<br>min Peak<br>Discharge |
| Pylontech        | US2000 | 2.4 kWh           | CAN      | NO                  | YES                | With DC<br>disconnect<br>open, start<br>batteries in<br>sequence.<br>Then close<br>DC<br>disconnect. | 1                    | 6                                     | 7                                    | 5                                 |

Table 1 Single Conext XW Pro with Single MasterBMS with AC Coupling

| Pylontech | US3000 | 3.55 kWh | CAN | NO | YES | With DC<br>disconnect<br>open, start<br>batteries in<br>sequence.<br>Then close<br>DC<br>disconnect. | 1 | 4 | 5 | 4 |
|-----------|--------|----------|-----|----|-----|----------------------------------------------------------------------------------------------------|---|---|---|---|
|-----------|--------|----------|-----|----|-----|----------------------------------------------------------------------------------------------------|---|---|---|---|

# **CONXET XW PRO SET UP/ INSTALLATION INSTRUCTION**

# **Recommended Settings**

| Conext<br>Gateway        | <b>a</b>                        |                                                                                                    | Recommended<br>Value                |                                      |  |
|--------------------------|---------------------------------|----------------------------------------------------------------------------------------------------|-------------------------------------|--------------------------------------|--|
| Configuration<br>Section | Setting                         | Description                                                                                                    | Pylontech<br>US2000                 | Pylontech<br>US3000                  |  |
| Charger<br>Settings      | Battery<br>Type                 | Battery chemistry technology used.                                                                                                    | Li-ion                              | Li-ion                               |  |
| Charger<br>Settings      | Charge<br>Cycle                 | 2-, 3-stage or External BMS.                                                                                                    | External<br>BMS                     | External<br>BMS                      |  |
| Charger<br>Settings      | Battery<br>Bank<br>Capacity     | Total capacity of all batteries connected to the system.                                                                                | 2.4 kWh x<br>number of<br>batteries | 3.55 kWh x<br>number of<br>batteries |  |
| Charger<br>Settings      | Absorption<br>Time              | If High Cut Out SOC is not reached, charge will<br>be stopped once charge current is <2% of<br>battery bank capacity for this duration. | 60 seconds                          | 60 seconds                           |  |
| Charger<br>Settings      | Absorption<br>Period<br>Timeout | Overall absorption charge timeout – if High Cut<br>Out SOC is not reached within this timeframe,<br>charge will stop.                   | 60 min x<br>number of<br>batteries  | 90 min x<br>number of<br>batteries   |  |
| Grid Support             | State of<br>Charge<br>Control   | Enables SOC-based energy management state<br>transitions (if disabled then Conext XW Pro<br>works in voltagebased control).             | Enabled                             | Enabled                              |  |
| Inverter<br>Settings     | Low Battery<br>Cut Out SOC      | Low-end SOC below which discharge is prohibited.                                                                                        | 10%                                 | 10 %                                 |  |
| Inverter<br>Settings     | High Cut<br>Out<br>SOC          | High-end SOC above which charge is prohibited.                                                                                          | 100%                                | 100 %                                |  |

| Battery<br>Management<br>System<br>Settings | Fault on<br>loss of BMS<br>status<br>information | If Enabled, thenConext XW Pro will<br>shut down when there is a loss of<br>communication with the BMS. If<br>Disabled, then Conext XW Pro will<br>continue to operate with a warning<br>and will follow the charge and<br>discharge limits as defined below. | Enabled | Enabled |
|---------------------------------------------|--------------------------------------------------|----------------------------------------------------------------------------------------------------|---------|---------|
|---------------------------------------------|--------------------------------------------------|----------------------------------------------------------------------------------------------------|---------|---------|

| Battery                                     | Charge                                                |                                                                                                    |                                     |                                     |
|---------------------------------------------|-------------------------------------------------------|----------------------------------------------------------------------------------------------------|-------------------------------------|-------------------------------------|
| Management<br>System<br>Settings            | Voltage<br>Limit<br>(BMS status<br>lost)              | Target charge voltage limit when there is a loss communication with the BMS.                                                                                                    | 53.2 V                              | 53.2 V                              |
| Battery<br>Management<br>System<br>Settings | Discharge<br>Voltage<br>Limit<br>(BMS status<br>lost) | Internal under-voltage limit when there is a loss communication with the BMS.                                                                                                    | 47 V                                | 47 V                                |
| Battery<br>Management<br>System<br>Settings | Charge<br>Current<br>Limit<br>(BMS status<br>lost)    | Target discharge voltage limit when there is a loss of communication with the BMS.                                                                                                    | 25 A x<br>number<br>of<br>batteries | 37 A x<br>number<br>of<br>batteries |
| Battery<br>Management<br>System<br>Settings | Discharge<br>Current<br>Limit<br>(BMS status<br>lost) | Target current limit when there is a loss of<br>communication with the BMS. When connected to the<br>grid, the inverter will follow the Discharge Current<br>Limit. When operating off-grid, the inverter will<br>follow the current required by the loads up to the<br>Discharge Current Limit plus the Discharge<br>Overcurrent Offset. | 25 A x<br>number<br>of<br>batteries | 37 A x<br>number<br>of<br>batteries |
| Battery<br>Management<br>System<br>Settings | Charge<br>Overcurrent<br>Offset                       | Maximum offset compared to the target charge<br>current before triggering the Charge Overcurrent<br>Trip timer.                                                                                                    | 5 A x<br>number<br>of<br>batteries  | 5 A x<br>number<br>of<br>batteries  |
| Battery<br>Management<br>System<br>Settings | Charge<br>Overcurrent<br>Trip Time                    | Maximum time the inverter can exceed the target<br>charge current plus Charge Overcurrent Offset before<br>the inverter will trip.                                                                                                    | 2 s                                 | 2 s                                 |
| Battery<br>Management<br>System<br>Settings | Discharge<br>Overcurrent<br>Offset                    | Maximum offset compared to the target discharge<br>current before triggering the Discharge Overcurrent<br>Trip timer.                                                                                                    | 25 A x<br>number<br>of<br>batteries | 37 A x<br>number<br>of<br>batteries |

| Battery<br>Management<br>System<br>Settings | Discharge<br>Overcurrent<br>Trip Time | Maximum time the inverter can exceed the target discharge<br>current plus Discharge Overcurrent Offset before the inverter<br>will trip. | 60 s | 60 s |
|---------------------------------------------|---------------------------------------|----------------------------------------------------------------------------------------------------|------|------|
|---------------------------------------------|---------------------------------------|----------------------------------------------------------------------------------------------------|------|------|

| Battery<br>Management<br>System<br>Settings | DC<br>Undervoltage<br>Offset    | Maximum offset compared to the target discharge voltage before triggering the DC Undervoltage Trip timer.                       | 0.5 V | 0.5 V |
|---------------------------------------------|---------------------------------|----------------------------------------------------------------------------------------------------|-------|-------|
| Battery<br>Management<br>System<br>Settings | DC<br>Undervoltage<br>Trip Time | Maximum time the inverter can exceed the target discharge<br>voltage plus DC Undervoltage Offset before the inverter will trip. | 30 s  | 30 s  |
| Battery<br>Management<br>System<br>Settings | DC<br>Overvoltage<br>Offset     | Maximum offset compared to the target charge voltage before<br>triggering the DC Overvoltage Trip timer.                        | 0.5 V | 0.5 V |
| Battery<br>Management<br>System<br>Settings | DC<br>Overvoltage<br>Trip Time  | Maximum time the inverter can exceed the target charge voltage plus DC Overvoltage Offset before the inverter will trip.        | 30 s  | 30 s  |

NOTE: Offset values and trip times apply to both the target charge and discharge limits communicated by the BMS, as well as the charge and discharge limit settings for a BMS status lost event.

NOTE: Static voltage and current charge/discharge settings not included in the above table are not used when Charge Cycle is set to External BMS and do not need to be configured.

# **CONXET XW + SET UP/ INSTALLATION INSTRUCTION**

Please set the Bulk Termination Voltage to 53.0V first then change the Bulk Voltage to 53.2V.

### XW+8548

|                | <u>US2000</u> | per battery values |
|----------------|---------------|--------------------|
| Inverter setts |               |                    |
| V-LBCO         | 46            |                    |
| LBCO Delay     | 10s           |                    |
| LBCO Hyst      | 1.2           |                    |
| НВСО           | 54            |                    |
| Search Watts   | -             |                    |
| Search Delay   | -             |                    |

|                |     | values |
|----------------|-----|--------|
| Inverter setts |     | Phase  |
| V-LBCO         | 46  |        |
| LBCO Delay     | 10s |        |
| LBCO Hyst      | 1.2 |        |
| НВСО           | 50  |        |
| Search Watts   | -   |        |
| Search Delay   | -   |        |
|                |     |        |

| Charger Setts     |             |                   |        |
|-------------------|-------------|-------------------|--------|
| Batt Type         | Lithium Ion |                   |        |
| Custom Sett       |             | LITHIUM SETTINGS  |        |
| Batt Capacity     | 50          | Control           |        |
| Max Chg Rate      | 17%         | Bulk Voltage      | 53.2   |
| Charge Cycle      | 2-stage     | MaxBulkCurrent    | 25     |
| Default Batt Temp | Warm        | Absorb Voltage    | 53.2   |
| ReCharge Volts    | 48          | Max Abs Current   | 25     |
| Absorb Time       | 60min       | Float Voltage     | 53     |
| ChgBlock Start    | -           | Max Float Current | 25     |
|                   |             |                   | 50A or |
| ChgBlock Stop     | -           | DisChgImax        | 35%    |
|                   |             | DisChgImaxTimer   | 300s   |

| Charger Setts  |         |                  |             |
|----------------|---------|------------------|-------------|
|                | Lithium |                  |             |
| Batt Type      | Ion     |                  |             |
| Custom Sett    |         | LITHIUM SETTINGS | S           |
| Batt Capacity  | 74      | Control          | 2StgNoFloat |
| Max Chg Rate   | 26%     | Bulk Voltage     | 53.2        |
| Charge Cycle   | 2-stage | MaxBulkCurrent   | 37          |
| Default Batt   |         |                  |             |
| Тетр           | Warm    | Absorb Voltage   | 53.2        |
| ReCharge Volts | 48      | Max Abs Current  | 37          |
| Absorb Time    | 60min   | Float Voltage    | 53          |
|                |         | Max Float        |             |
| ChgBlock Start | -       | Current          | 37          |
| ChgBlock Stop  | -       | DisChgImax       | 74A or 52%  |
|                |         | DisChgImaxTimer  | 300s        |
|                |         |                  |             |

# **SCHNEIDER XW+ 7048**

Please set the Bulk Termination Voltage to 53.0V first then change the Bulk Voltage to 53.2V.

| Charger Settings  |             |                   |             |
|-------------------|-------------|-------------------|-------------|
| Batt Type         | Lithium Ion |                   |             |
| Custom Sett       |             | LITHIUM SETTINGS  |             |
| Batt Capacity     | 50          | Control           | 2StgNoFloat |
| Max Chg Rate      | 22%         | Bulk Voltage      | 53.2        |
| Charge Cycle      | 2-stage     | MaxBulkCurrent    | 25          |
| Default Batt Temp | Warm        | Absorb Voltage    | 53.2        |
| ReCharge Volts    | 48          | Max Abs Current   | 25          |
| Absorb Time       | 60min       | Float Voltage     | 53          |
| ChgBlock Start    | 1           | Max Float Current | 25          |
| ChgBlock Stop     | -           | DisChgImax        | 50A or 45%  |
|                   |             | DisChgImaxTimer   | 300s        |
|                   |             |                   |             |

|                | US3000      | per battery value |
|----------------|-------------|-------------------|
| Inverter setts |             |                   |
| V-LBCO         | 46          |                   |
| LBCO Delay     | <b>10</b> 5 |                   |
| LBCO Hyst      | 1.2         |                   |
| нвсо           | 50          |                   |
| Search Watts   | -           |                   |
| Search Delav   | 1           |                   |

|          |                | 052000 | per battery values |  |
|----------|----------------|--------|--------------------|--|
|          | Inverter setts |        | 2.0                |  |
|          | V-LBCO         | 46     |                    |  |
|          | LBCO Delay     | 10s    |                    |  |
|          | LBCO Hyst      | 1.2    |                    |  |
|          | НВСО           | 54     |                    |  |
| <u>C</u> | b Search Watts | -      |                    |  |
|          | Search Delay   |        |                    |  |

| Scurch Delay   |         |                  |             |
|----------------|---------|------------------|-------------|
| Batt Type      | Ion     |                  |             |
| Custom Sett    |         | LITHIUM SETTINGS | S           |
| Batt Capacity  | 74      | Control          | 2StgNoFloat |
| Max Chg Rate   | 33%     | Bulk Voltage     | 53.2        |
| Charge Cycle   | 2-stage | MaxBulkCurrent   | 37          |
| Default Batt   |         |                  |             |
| Тетр           | Warm    | Absorb Voltage   | 53.2        |
| ReCharge Volts | 48      | Max Abs Current  | 37          |
| Absorb Time    | 60min   | Float Voltage    | 53          |
|                |         | Max Float        |             |
| ChgBlock Start | -       | Current          | 37          |
| ChgBlock Stop  | -       | DisChgImax       | 74A or 67%  |
|                |         | DisChgImaxTimer  | 300s        |

# **CONXET SW SET UP/ INSTALLATION INSTRUCTION**

Please set the Bulk Termination Voltage to 53.0V first then change the Bulk Voltage to 53.2V.

|                 |               | per battery |
|-----------------|---------------|-------------|
|                 | <u>US2000</u> | values      |
| Inverter setts  |               |             |
| V-LBCO          | 46            |             |
| LBCO Delay      | 10s           |             |
| LBCO Hyst       | 1.2           |             |
| НВСО            | 54            |             |
| Search Watts    | -             |             |
| Search Delay    | -             |             |
| Inv Block Start | -             |             |
| Inv Block Stop  | -             |             |

|                 | U\$3000 | per battery values | Charger Settings  |             |                   |             |
|-----------------|---------|--------------------|-------------------|-------------|-------------------|-------------|
| Inverter setts  |         | - M                | Batt Type         | Lithium Ion |                   |             |
| 1/ LBCO         | 80      | 1                  | Custom Sett       |             | LITHIUM SETTING   | s           |
| V-LBCO          | 40      |                    | Batt Capacity     | 50          | Control           | 2StgNoFloat |
| LBCO Delay      | 105     |                    | Max Chg Rate      | 55%         | Bulk Voltage      | 53.2        |
| LBCO Hyst       | 1.2     |                    | Charge Cycle      | 2-stage     | MaxBulkCurrent    | 25          |
| НВСО            | 50      |                    | Default Batt Temp | Warm        | Absorb Voltage    | 53.2        |
| Search Watts    | -       |                    | ReCharge Volts    | 48          | Max Abs Current   | 25          |
| Carach Dalay    |         |                    | Absorb Time       | 60min       | Float Voltage     | 53          |
| Search Delay    | -       |                    | ChgBlock Start    |             | Max Float Current | 25          |
| Inv Block Start | -       |                    | ChgBlock Stop     | -           | DisChgImax        | 45A or 100% |
| Inv Block Start | -       |                    |                   |             | DisChgImaxTimer   | 300s        |

| Charger Settings  |             |                   |             |
|-------------------|-------------|-------------------|-------------|
| Batt Type         | Lithium Ion |                   |             |
| Custom Sett       |             | LITHIUM SETTINGS  |             |
| Batt Capacity     | 74          | Control           | 2StgNoFloat |
| Max Chg Rate      | 82%         | Bulk Voltage      | 53.2        |
| Charge Cycle      | 2-stage     | MaxBulkCurrent    | 37          |
| Default Batt Temp | Warm        | Absorb Voltage    | 53.2        |
| ReCharge Volts    | 48          | Max Abs Current   | 37          |
| Absorb Time       | 60min       | Float Voltage     | 53          |
| ChgBlock Start    | -           | Max Float Current | 37          |
| ChgBlock Stop     | -           | DisChgImax        | 45A or 100% |
|                   |             | DisChgImaxTimer   | 300s        |

# **CONXET MPPT 80 600 SET UP/ INSTALLATION INSTRUCTION**

|                   | US2000 | per battery values |          |
|-------------------|--------|--------------------|----------|
| Charger setts     |        | -v                 |          |
| Batt Type         | Custom |                    |          |
| Custom Sett       |        | CUSTOM SETTING     | 5        |
| Batt Capacity     | 50     | Eqlz Support       | Disabled |
| Max Chg Rate      | 31%    | Eqlz Voltage       | (ii)     |
| Charge Cycle      | 3Stage | Bulk Voltage       | 53.2     |
| ReCharge Volts    | 48     | Absorb Voltage     | 53.2     |
| Absorb Time       | 60min  | Float Voltage      | 53       |
| Default Batt Temp | Warm   | BattTempComp       | 0        |
| Batt Volatge      | 48     |                    |          |

|                 | US3000 | per battery values |          |
|-----------------|--------|--------------------|----------|
| Charger setts   |        |                    |          |
| Batt Type       | Custom |                    |          |
| Custom Sett     |        | CUSTOM SETTING     | s        |
| Batt Capacity   | 74     | Eqlz Support       | Disabled |
| Max Chg Rate    | 92%    | Eqlz Voltage       | 78       |
| Charge Cycle    | 3Stage | Bulk Voltage       | 53.2     |
| ReCharge Volt   | 48     | Absorb Voltage     | 53.2     |
| Absorb Time     | 60min  | Float Voltage      | 53       |
| Default Batt Te | Warm   | BattTempComp       | 0        |
| Batt Volatge    | 48     |                    |          |

# **CONXET MPPT 60 150 SET UP/ INSTALLATION INSTRUCTION**

|                   | <u>US2000</u> | per battery values |          |
|-------------------|---------------|--------------------|----------|
| Charger setts     |               |                    |          |
| Batt Type         | Custom        |                    |          |
| Custom Sett       |               | CUSTOM SETTINGS    |          |
| Batt Capacity     | 50            | Eqlz Support       | Disabled |
| Max Chg Rate      | 41%           | Eqlz Voltage       | -        |
| Charge Cycle      | 3Stage        | Bulk Voltage       | 53.2     |
| ReCharge Volts    | 48            | Absorb Voltage     | 53.2     |
| Absorb Time       | 60min         | Float Voltage      | 53       |
| Default Batt Temp | Warm          | BattTempComp       | 0        |
| Batt Volatge      | 48            |                    |          |

|                   | <u>US3000</u> | per battery values |          |
|-------------------|---------------|--------------------|----------|
| Charger setts     |               |                    |          |
| Batt Type         | Custom        |                    |          |
| Custom Sett       |               | CUSTOM SETTINGS    |          |
| Batt Capacity     | 74            | Eqlz Support       | Disabled |
| Max Chg Rate      | 100%          | Eqlz Voltage       | -        |
| Charge Cycle      | 3Stage        | Bulk Voltage       | 53.2     |
| ReCharge Volts    | 48            | Absorb Voltage     | 53.2     |
| Absorb Time       | 60min         | Float Voltage      | 53       |
| Default Batt Temp | Warm          | BattTempComp       | 0        |
| Batt Volatge      | 48            |                    |          |

# **BATTERY MONITOR**

|                  | US2000    | per battery values |                   | US3000     | per battery values |
|------------------|-----------|--------------------|-------------------|------------|--------------------|
| Basic setts      |           |                    | Basic setts       | 15         |                    |
| Capacity         | 50        |                    | Capacity          | 74         |                    |
| Discharge Rate   | 10h       |                    | Discharge Rate    | 10h        |                    |
| Nominal temp     | 20ºC      | or 67ºF            | Nominal temp      | 20ºC       | or 67ºF            |
| Shunt Amps       | 500       |                    | Shunt Amps        | 500        |                    |
| Shunt mV         | 50        |                    | Shunt mV          | 50         |                    |
| Self Disch       | <1%/Month | 1                  | Self Disch        | <1%/Mor    | hth                |
| Discharge Floor  | 10%       |                    | Discharge Floor   | 10%        |                    |
| Float Volt       | 53        |                    | Float Volt        | 53         |                    |
| Float Amps       | 2%        |                    | Float Amps        | 2%         |                    |
| AutoSyncTime     | 240       |                    | AutoSyncTime      | 240        |                    |
| Temp Unit        | Celsius   |                    | Temp Unit         | Celsius    |                    |
| Cback Light Time | 30        |                    | Cback Light Timer | 30         |                    |
| Peukert Expo     | 1.01      |                    | Peukert Expo      | 1.01 or 1. | 00                 |
| Charge Eff       | Auto      |                    | Charge Eff        | Auto       |                    |
| Temp Coeff       | 0.5       |                    | Temp Coeff        | 0.5        |                    |
| Sync Sensitivity | 5         |                    | Sync Sensitivity  | 5          |                    |
| Time Rem Filter  | Faster    |                    | Time Rem Filter   | Faster     |                    |

# **PYLONTECH LV-HUB INSTALLATION GUIDE**

### FOR CAN BUS COMMUNICATION

After you have installed the battery groups with battery connectors, short communication cable and earthing cables as instructed in the Pylontech battery manual, follow the next steps carefully.

# NOTE: All the Batteries and the LV HUB MUST be SWITCHED OFF

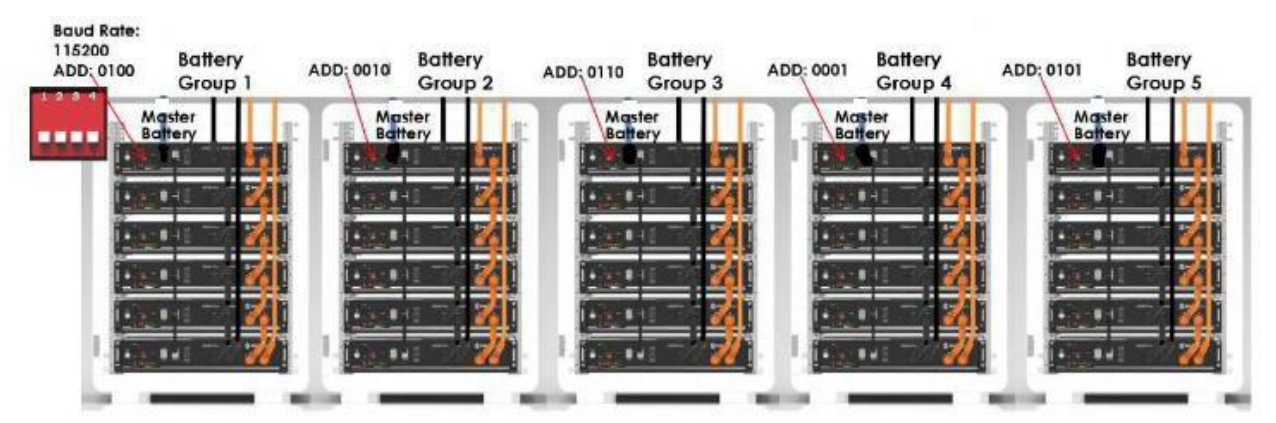

Each battery pile can configure maximum 8pcs US2000 or US3000.

Image showing the Pylontech LV hub connected with five groups of Pylontech battery

### **ITEMS NEEDED**

1 unit of 48V LV HUB power supply cable included with the LV HUB

1 unit Short COMMMICATION CABLE that comes in the battery package

1 unit of long COMMMICATION CABLE (that comes with the battery cable) for EVERY GROUP.

1 unit of long COMMMICATION CABLE (that comes with the battery cable) for connection to the HUB to inverter. **NOTE FOR VICTRON you MUST use VICTRON COMMMICATION CABLE: ASS030720018 - VE.Can to CAN-bus BMS type A Cable 1.8m** 

STEP 1

• CONNECT THE LV HUB Power supply to the DC bus bar. Make sure the HUB is OFF.

STEP 2

TURN OFF ALL BATTRIES IF NOT OFF

• SET THE ADD SWITCHES ON EACH BANK'S MASTER AS BELOW - DO NOT CONNECT INTO THE LV HUB YET WITH THE LONG ETHERNET CABLE

• ONLY THE MASTER BATTERY OF EACH GROUP THAT THE ADD BE SET – THE REST MUST BE AT DOWN POSITION

### STEP 3

- CONNECT THE SHORT COMMUNICATION CABLE FROM PORT "0" TO PORT "CAN IN"
- ENSURE THAT THE DIP SWITCHES 6 ON THE LV-HUB ARE ON THE UP POSITION

• CONNECT THE 48V POWER SUPPLY CABLE INTO THE LV-HUB AND INTO THE 48V SUPPLY

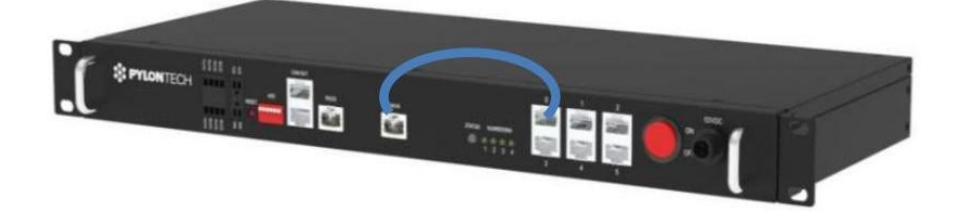

### Image showing the Pylontech LV hub

### STEP 4

• CONNECT ONLY GROUP 1 FROM "CAN" OF THE MASTER TO PORT "1" OF THE HUB USING THE LONG COMMMICATION CABLE

| .C *PRONT                                                                                                    |                    |  | Ί. |
|----------------------------------------------------------------------------------------------------|--------------------|--|----|
| Baud Rate:<br>115200<br>ADD/0100<br>Matter<br>12500 100<br>12500 100<br>12500 100<br>12500 100<br>12500 100<br>12500 100 | Battery<br>Group 1 |  |    |

Image showing the Pylontech LV hub connected with a group of Pylontech battery

### **STEP 5**

• TURN ON EACH BATTERY IN GROUP 1 WITH THE POWER SWITCH

• USE RED SW SWITCH ON THE MASTER TO SWICTH ON BATTERIES IN GROUP 1. HOLD ON TO BUTTON UNITL ALL BATTERIES LIGHT UP. **NOTE: ALL UNITS SHOW "RUN" WHEN ON** 

• DOUBLE CHECK THAT THERE ARE NO ALARMS IN ALL THE BATTERIES IN THE GROUP NOTE: DUE TO DRAW FROM INVERTER CAPACITORS, ALARMS MAY SHOW. JUST WAIT TILL THEY CLEAR.

### STEP 6

• NOW SWITCH ON THE LV HUB

Any further questions to this SOP please contact us via <a href="mailto:service@juststandout.com">service@juststandout.com</a>

| LED Ind | ED Indicators Instructions |   |   |                                                                                                    |  |  |  |
|---------|----------------------------|---|---|----------------------------------------------------------------------------------------------------|--|--|--|
|         | Status                     |   |   | Normal                                                                                                    |  |  |  |
|         |                            |   |   | No battery connected or at least one group is off line.<br>When battery group is reduced it will alarm (in red), but<br>when battery group is added in it will no alarm. |  |  |  |
| 1       | 2                          | 3 | 4 | Green flash; connected battery groups number                                                                                                    |  |  |  |
|         |                            |   |   | 1 group                                                                                                    |  |  |  |
|         | ٠                          |   |   | 2 groups                                                                                                    |  |  |  |
|         |                            |   |   | 3 groups                                                                                                    |  |  |  |
|         |                            |   |   | 4 groups                                                                                                    |  |  |  |
| •       | 18                         | • |   | 5 groups                                                                                                    |  |  |  |
|         |                            |   |   | 6 groups                                                                                                    |  |  |  |
| •       |                            |   |   | 7 groups                                                                                                    |  |  |  |

Image showing the status of LED indicators for Pylontech LV Hub

LED 1 MUST FLASH GREEN, INDICATING THAT IT CAN SEE THE SINGLE GROUP CONNECTED IF STATUS SHOWS RED LIGHT, TURN OFF THE HUB AND ENSURE THAT ALL THE CABLES ARE PUSHED IN FIRMLY THEN TUERN ON THE HUB

# IF BATTERY MODEL IS UP5000 OR US3000C USE STEP 7A. BUT IF BATTERY MODEL IS PYLONTECH UP2500, US2000 AND US3000 USE STEP 7B.

### STEP **7A**

# FOR PYLONTECH UP5000 AND PYLONTECH US3000C

- SWITCH OFF THE LV-HUB
- CONNECT GROUP 2 MASTER BATTERY USING PORT "A/CAN" TO PORT "B/RS485" OF THE MASTER BATTERY GROUP 1 USING RJ45 CABLE. (REPEAT CONNECTION FOR GROUPS MAX 6 GROUPS).
- Make sure all dip-switch is X0XX, then turn ON batteries.
- After all batteries are running and buzzer of Master Battery in group 1 rings 3 times. Means all groups are online.
- Change the dip switch of **master battery in group 1** to X1XX. Then connect communication cable between LV-HUB and master battery in group 1.
- CONNECT "A/CAN" OF MASTER BATTERY GROUP 1 TO PORT "1" OF THE HUB USING THE LONG RJ45 COMMMICATION CABLE.

### Multiple Battery Groups CAN Communication Cable Connection

Each Communication HUB connects maximum 6 battery piles.

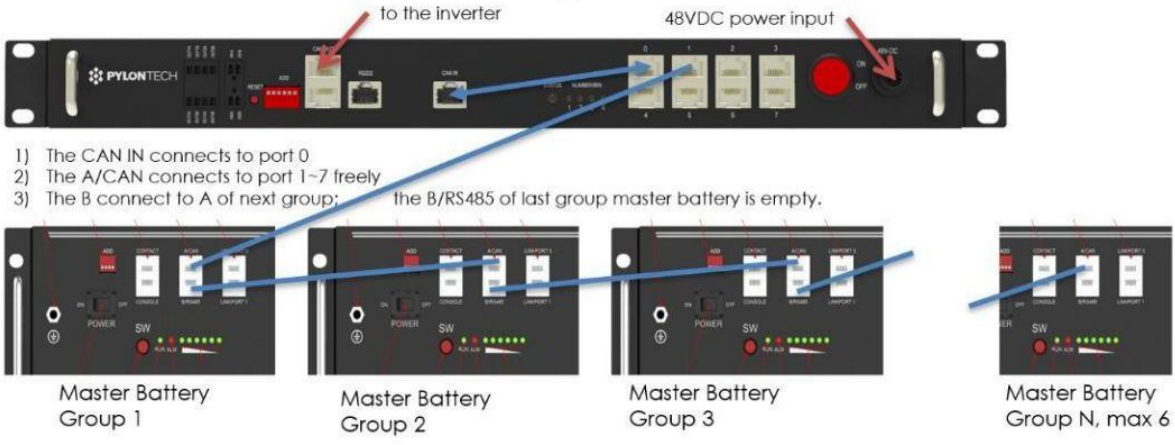

Each battery pile can configure maximum 16pcs US2000C/US3000C.

• Then turn ON LV-HUB.

### STEP **7B**

### FOR PYLONTECH UP2500, US2000AND US3000 .

- SWITCH OFF THE LV-HUB
- CONNECT GROUP 2 OF BATTERIES FROM "CAN" OF THE MASTER TO PORT "2" OF THE HUB USING THE LONG COMMMICATION CABLE

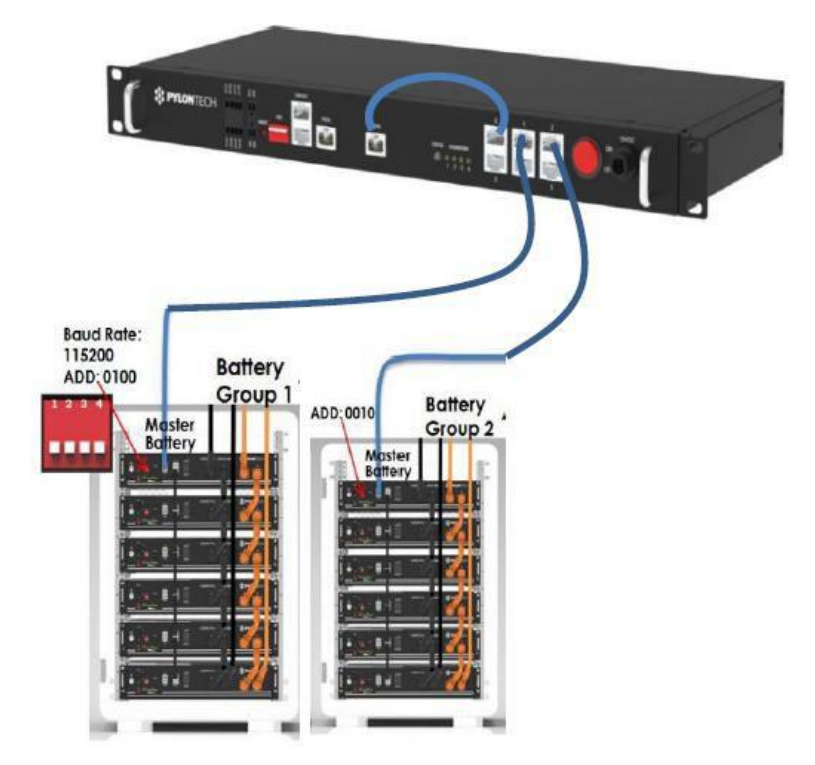

Image showing the Pylontech LV hub connected with two groups of Pylontech battery

- TURN ON EACH BATTERY IN GROUP 2 WITH THE POWER SWITCH
- USE RED SW SWITCH ON THE MASTER TO SWICTH ON BATTERIES IN GROUP 2. HOLD ON TO BUTTON UNITL ALL BATTERIES LIGHT UP. **NOTE: ALL UNITS SHOW "RUN" WHEN ON**

• DOUBLE CHECK THAT THERE ARE NO ALARMS IN ALL THE BATTERIES IN THE GROUP NOTE: DUE TO DRAW FROM INVERTER CAPACITORS, ALARMS MAY SHOW. JUST WAIT TILL THEY CLEAR.

• REPEAT STEP 6, NOW LED 2 ON THE HUB SHOULD FLASH. INDICATING 2 GROUPS ARE BEING RECOGNIZED.

• TO CONNECT GROUP 3, 4 & 5 CONTINUE TO ADD THEM ONE BY ONE AS DONE FOR GROUP 2, CHECKING **STEP 6** AFTER EACH CONNECTION.